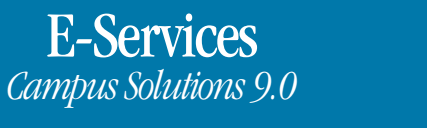

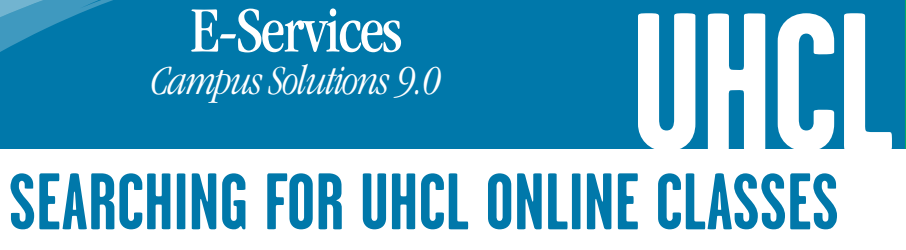

| Steps | Description                                                                                                    |
|-------|----------------------------------------------------------------------------------------------------|
| 1.    | Log in to E-Services via <u>www.uhcl.edu/eservices</u>                                                                                                    |
| 2.    | Enter your 7 digit ID number and password  E-Services / HRMS / PASS Login  Password  The User ID is the 7 digit student/employee identification number, I Request A New Password? Request My User ID  Sign in |
| 3.    | Click on UHCL E-Services<br>UHCL E-Services<br>University of Houston-Clear Lake Student Self Service                                                                                                    |
| 4.    | Click on the Student Center                                                                                                    |
|       | Student Center         Use the student center to manage school related activities.                                                                                                    |
| 5.    | Under Academics, click on Search          Academics         Search         Plan         Enroll         My Academics                                                                                           |
| 6.    | Under the Additional Search Criteria section, select UHCL Online from the Location drop down. Click Search                                                                                                    |

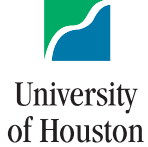

The choice is clear.

2700 Bay Area Blvd. Houston, TX 77058 www.UHCL.edu

Clear Lake

|    | Search Plan Enroll My Acader                                                                                                    |
|----|----------------------------------------------------------------------------------------------------|
|    | Search for Classes                                                                                                    |
|    | Enter Search Criteria                                                                                                    |
|    | Bearch for Classes                                                                                                    |
|    | Class Search Criteria                                                                                                    |
|    | Term Spring 2017 V                                                                                                    |
|    | Select at least 2 search criteria. Specifying as many values as                                                                                                    |
|    | possible will return quicker results.                                                                                                    |
|    | ⊂ Class Search                                                                                                    |
|    | Session                                                                                                    |
|    | Subject V                                                                                                    |
|    | Course Number is exactly V                                                                                                    |
|    | Show Open Classes Only                                                                                                    |
|    | Additional Search Criteria                                                                                                    |
|    | Additional Search Criteria                                                                                                    |
|    | Location UHCL Online                                                                                                    |
|    | Time                                                                                                    |
|    | Meeting End Time less than or equal to                                                                                                    |
|    | Mon Trues Wed Thurs Fri Sat Sun                                                                                                    |
|    | Instructor Last begins with V                                                                                                    |
|    | Name<br>Class Nbr                                                                                                    |
|    | Course Keyword 2                                                                                                    |
|    | Minimum Units greater than or equal to V                                                                                                    |
|    | Course                                                                                                    |
|    | Component<br>Mode of                                                                                                    |
|    |                                                                                                    |
|    |                                                                                                    |
|    | CLEAR SEARCH                                                                                                    |
| 7. | All classes specified for online majors will display. To register, click on section desired and register for course as usual.                                                                                                    |
|    | Search tor Classes                                                                                                    |
|    | Search Results                                                                                                    |
|    | The following classes match your search origins Show Onen Classes Only                                                                                                    |
|    | Yes, Location: UHCL Online                                                                                                    |
|    | Open Closed                                                                                                    |
|    | NEW SEARCH MODIFY SEARCH                                                                                                    |
|    | 35 class section(s) found<br>- ACCT 3332 - Financial Renotling & Analysis                                                                                                    |
|    | Bookstore Textbook Link                                                                                                    |
|    | Class Section Days & Times Room Instructor CV Meeting Dates Location Instruction Syllabus Status                                                                                                    |
|    | 24236 02-LEC         TBA         TBA         Hui         Du         Ø         01/17/2017         -         UHCL         100%         Ø           Regular         05/08/2017         Online         Online         Onlin |
|    | Bookstore Textbook Link - ACCT 5031 - Accounting Concepts For Mars                                                                                                    |
|    | Class Section Days & Times Boom Instructor CV Meeting Dates Location Instruction Status                                                                                                    |
|    | <u>24237 03-LEC</u> TBA TBA Lin Yi 10 01/17/2017 - UHCL 100% ●                                                                                                    |
|    | Regular 05/08/2017 Online Online<br>Bookstore Textbook Link                                                                                                    |
|    | ACCT 5131 - Acct For Administration Cntrl                                                                                                    |
|    | Class Section Days & Times Room Instructor CV Meeting Dates Location Instruction<br>Mode                                                                                                    |
|    | 24238         03-LEC         TBA         Cynthia         D         III/1/2017         -         UHCL         100%         ●           Regular         Heagy         05/08/2017         Online         Online         Online                                                                                                    |
|    | Bookstore Textbook Link                                                                                                    |
| 1  |                                                                                                    |